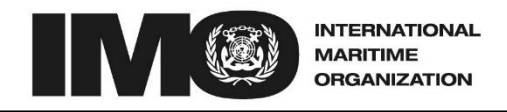

4 ALBERT EMBANKMENT LONDON SE1 7SR Telephone: +44 (0)20 7735 7611 Fax: +44 (0)20 7587 3210

> Circular Letter No.3655 13 June 2016

To: All IMO Members United Nations and Specialized Agencies Intergovernmental Organizations Non-Governmental Organizations in Consultative Status

#### Subject: Using the stowaway module within the Global Integrated Shipping Information System (GISIS) Facilitation module

1 Following the decisions made by FAL 37, the Secretariat developed an internet-based Facilitation database (FALD) as part of the IMO Global Integrated Shipping Information System (GISIS), with the aim of facilitating reporting and global access to information on stowaways and illegal migrants rescued at sea, and promoting the exchange of data. This new module was communicated by means of Circular Letter No.3281 dated 28 June 2012.

2 The Secretariat has introduced some improvements in the interface of the stowaway module in the GISIS system, to facilitate the upload of the information as well as for the production of reports on stowaways.

3 Brief instructions on how to manage the data in the stowaway module via the GISIS website are attached in the annex.

4 IMO Member States and international organizations are encouraged to provide timely and accurate information on stowaway cases to IMO making use of this GISIS module.

5 Users are kindly requested to contact the Secretariat via the following email address for their queries, comments and recommendations: falsec@imo.org.

6 This Circular Letter revokes partially Circular Letter No.3281.

\*\*\*

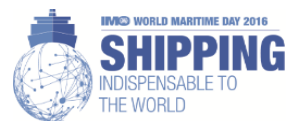

### ANNEX

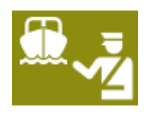

## INSTRUCTIONS TO USE STOWAWAY MODULE WITHIN GISIS

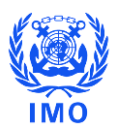

#### **Viewing Stowaway Incidents** 1

| In order to access the stowaway incident database, after logging into GISIS, click on the <i>"Facilitation of International Maritime Traffic"</i> module from the icon shown on the right.                                  |  |  |  |  |
|----------------------------------------------------------------------------------------------------|--|--|--|--|
| Then click "Stowaways" to make a new entry, or monitor the existing ones.                                                                                                    |  |  |  |  |
| GISIS: Facilitation of International Maritime Traffic                                                                                                    |  |  |  |  |
| Secretariat Area > Facilitation of International Maritime Traffic                                                                                                    |  |  |  |  |
| Stowaways OLD STOWAWAYS Notifications E-Addresses Reports National Authorities 😱                                                                                                    |  |  |  |  |
| Formalities Connected with the Arrival, Stay and Departure of Persons                                                                                                    |  |  |  |  |
| This module on Facilitation of International Maritime Traffic contains the following databases; please select a menu option to access them.                                                                                 |  |  |  |  |
| Stowaway incidents                                                                                                    |  |  |  |  |
| According to FAL.2/Circ.50/Rev.2, Member Governments and international organizations are invited to provide the Organization with:                                                                                          |  |  |  |  |
| <ul> <li>statistical data on stowaway incidents; and</li> <li>information on experience gained with the provisions of FAL Convention, section 4, and Resolution FAL.11(37), and the measures taken and obstacles</li> </ul> |  |  |  |  |

encountered with their implementation.

#### 2 **Entering New Incident**

#### Click "New incident" to make entries

Stowaways Notifications E-Addresses Reports National Authorities

Stowaway incidents

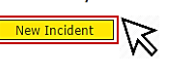

According to FAL.2/Circ.50/Rev.2, Member Governments and international organizations are invited to provide the Organization with:

- statistical data on stowaway incidents; and
   information on experience gained with the provisions of FAL Convention, section 4, and Resolution FAL.11(37), and the measures taken and obstacles encountered with their implementation.

#### 3 Adding incident details, ship particulars and additional information

| GISIS: Facili                                                                                                    | itation of International Maritime Traffic | Feed        |  |  |  |
|----------------------------------------------------------------------------------------------------|-------------------------------------------|-------------|--|--|--|
|                                                                                                    |                                           | IMO Secreta |  |  |  |
| Secretariat Area > Facilitation of International Maritime                                                                                                    | Traffic > Stowaways > Incident Details    | +⊕ Go       |  |  |  |
| Stowaways Notifications E-Addresses Reports                                                                                                    | National Authorities (a)                  |             |  |  |  |
| Incident Details                                                                                                    |                                           |             |  |  |  |
| Reporting authority:                                                                                                    | Please select                             |             |  |  |  |
|                                                                                                    |                                           |             |  |  |  |
| Ship Particulars                                                                                                    | Ship Particulars                          |             |  |  |  |
| Ship name:                                                                                                    |                                           |             |  |  |  |
| IMO Number:                                                                                                    |                                           |             |  |  |  |
| Flag:                                                                                                    | Please select 🔻                           |             |  |  |  |
| Type of ship:                                                                                                    | Please select V                           |             |  |  |  |
| Gross tonnage:                                                                                                    |                                           |             |  |  |  |
| Places and Stowaway Numbers                                                                                                    |                                           |             |  |  |  |
| Additional Information                                                                                                    |                                           |             |  |  |  |
| Assessment of the effectiveness of the FAL Convention, section 4, and the associated guidelines on the allocation of responsibilities to seek the successful resolution of stowaway cases, and any other relevant information: |                                           |             |  |  |  |
|                                                                                                    |                                           |             |  |  |  |
|                                                                                                    |                                           |             |  |  |  |
|                                                                                                    |                                           |             |  |  |  |
|                                                                                                    |                                           |             |  |  |  |
|                                                                                                    |                                           |             |  |  |  |
| Cancel Save                                                                                                    |                                           |             |  |  |  |
|                                                                                                    |                                           |             |  |  |  |

This section is for general information with regard to the **incident details** of the stowaway case.

The reporting authority is the body which is filling in the form. This includes Member States and NGOs. Select the **reporting authority** from the drop down list.

You can add **ship particulars** including ship name, IMO Number (7 Digits), type of ship, ship's flag and gross tonnage, using drop menus and text boxes.

Additional information on the effectiveness of the FAL Convention goes in the last text box. This is a tool for inserting additional information specific to the case including observations, comments, health condition of the stowaways, benefits of the relevant guidelines, how the stowaway(s) embarked aboard the ship, stowaway(s) was/were repatriated, reasons for unsuccessful disembarkation, hiding places on board the ship, e.g. inside the holds, accommodation, in empty containers, cranes, chain lockers, etc. and assistance rendered, etc.

In order to Add **Stowaway Particulars**, click "Add stowaway details". A window will pop up.

# 4 Adding stowaway details, i.e. embarkation, disembarkation and attempted disembarkation details

In this pop up window, you can **add stowaway details** for embarkation, disembarkation and attempted disembarkation. The reporting authority makes entries for the stowaway's further details <u>for the same stowaway incident</u>. Each sub-section corresponds to its own independent data:

Submission of **Embarkation data is mandatory** before doing further inputs. When the embarkation button is selected, "date of activity, country, port, stowaway nationality and number of stowaways" are related to this embarkation activity only.

These principles apply to the other type of activity: "disembarkation" and "attempted disembarkation" buttons.

"Date of activity" refers to the date when the embarkation/disembarkation/attempted disembarkation took place. If the date of activity is not specifically known, users simply can enter closest approximate date, or otherwise 1 January of the year.

The user can click 'Add this nationality' regarding submission of different nationalities and numbers of the stowaways. Then, the user should click " **Save and add another activity**" in order to add entries for embarkation, disembarkation and/or attempted disembarkation data for this specific incident.

| Type of activity:                                           | © Embarkation Oisembarkation O Attempted disembarkation                             |  |  |
|-------------------------------------------------------------|-------------------------------------------------------------------------------------|--|--|
| Date of activity:                                           | yyyy-mm-dd 🏢 Enter closest approximate if unknown; otherwise 1 January of the year. |  |  |
| Country:                                                    | Please select v                                                                     |  |  |
| Port:                                                       | (Select country first) ▼<br>Other (if not selected above):                          |  |  |
|                                                             |                                                                                     |  |  |
| Nationality:                                                | Please select V                                                                     |  |  |
| Nationality:<br>Number of stowaways                         | Please select                                                                       |  |  |
| Nationality:<br>Number of stowaways<br>Add this nationality | Please select ▼                                                                     |  |  |
| Nationality:<br>Number of stowaways<br>Add this nationality | Please select                                                                       |  |  |

If there is no information on the country, port and/or nationality of the stowaways, or this information is unclear, the user can choose "unknown and/or unspecified" on the following text boxes: "*Country, Port, Nationality*".

The fields on "Number of stowaways" and "Date of activity" cannot be left blank or unknown, otherwise the user won't be allowed to save the data entered.

If the port name is not inlcuded in the list, the user can type "Other" option.

| Type of activity:<br>Date of activity:<br>Country:                                                                                                    | © Embarkation © Disembarkation                                                                                                    |                                                                                                    |
|----------------------------------------------------------------------------------------------------|----------------------------------------------------------------------------------------------------|----------------------------------------------------------------------------------------------------|
| Date of activity:<br>Country:                                                                                                    |                                                                                                    |                                                                                                    |
| Country:                                                                                                    | yyyy-mm-dd Enter closest approximate if unknown; otherwise 1 January of the year.                                                                                                    |                                                                                                    |
|                                                                                                    | Please select V                                                                                                    | ******                                                                                                    |
| Port:                                                                                                    | (Select country first) v<br>Other (if not selected above):                                                                                                    |                                                                                                    |
| Nationality:<br>Number of stowaways<br>Add this nationality                                                                                                    | ·- Please select ·- ▼                                                                                                    |                                                                                                    |
| Save and close                                                                                                    | Save and add another activity Cancel                                                                                                    |                                                                                                    |
| ntoring stor                                                                                                    | vowov portiouloro in dotail                                                                                                    |                                                                                                    |
| itering stor                                                                                                    | vaway particulars in detail                                                                                                    |                                                                                                    |
| siowaways                                                                                                    | by clicking "Add this nationality" There might be                                                                                                    | e cases where multip                                                                                           |
| ationalities c<br>atries for the<br>gain in order<br>ata. Users ca                                                                                                    | by clicking "Add this nationality" There might be<br>an board a vessel as stowaways. This feature of the<br>same case. After adding nationality and number, cl<br>to continue adding or removing details on the national<br>an delete existing entries by simply clicking "Remove                                                                                                    | e cases where multip<br>e module allows multip<br>lick "Add this nationality<br>onalities for embarkationality |
| ationalities c<br>ntries for the<br>gain in order<br>ata. Users ca                                                                                                    | by clicking "Add this nationality" There might be<br>an board a vessel as stowaways. This feature of the<br>same case. After adding nationality and number, cl<br>to continue adding or removing details on the national<br>an delete existing entries by simply clicking "Remove<br>by place, date and nationality                                                                                                    | e cases where multip<br>e module allows multip<br>lick <u>"Add this nationalit</u><br>onalities for embarkatio |
| tionalities c<br>ationalities c<br>atries for the<br>gain in order<br>ata. Users ca<br>towaway particulars                                                                                                    | by clicking "Add this nationality" There might be<br>an board a vessel as stowaways. This feature of the<br>same case. After adding nationality and number, cl<br>to continue adding or removing details on the nationality<br>an delete existing entries by simply clicking "Remove<br>by place, date and nationality<br>• Embarkation Disembarkation                                                                                                    | e cases where multip<br>e module allows multip<br>lick "Add this nationalit<br>onalities for embarkatio        |
| tionalities c<br>ntries for the<br>gain in order<br>ata. Users ca<br>towaway particulars<br>rype of activity:<br>Date of activity:                                                                                                    | by clicking "Add this nationality" There might be<br>an board a vessel as stowaways. This feature of the<br>same case. After adding nationality and number, cl<br>to continue adding or removing details on the national<br>an delete existing entries by simply clicking "Remove<br>by place, date and nationality<br>© Embarkation © Disembarkation © Attempted disembarkation<br>2016-06-01 Enter closest approximate if unknown; otherwise 1 January of the year.                                                                                                    | e cases where multip<br>e module allows multip<br>lick <u>"Add this nationalit</u><br>onalities for embarkatio |
| tionalities c<br>ationalities c<br>atries for the<br>gain in order<br>ata. Users ca<br>towaway particulars<br>towaway particulars<br>towaway particulars<br>towaway particulars<br>towaway particulars                                                                                                    | by clicking "Add this nationality" There might be<br>an board a vessel as stowaways. This feature of the<br>same case. After adding nationality and number, cl<br>to continue adding or removing details on the nation<br>an delete existing entries by simply clicking "Remove<br>by place, date and nationality<br>© Embarkation © Disembarkation © Attempted disembarkation<br>2016-06-01 Enter closest approximate if unknown; otherwise 1 January of the year.<br>Unknown •<br>Please select •<br>Other (if not selected above): Unknown                                                                                                    | e cases where multip<br>e module allows multip<br>lick <u>"Add this nationalit</u><br>onalities for embarkatio |
| tionalities c<br>ntries for the<br>gain in order<br>ata. Users ca<br>towaway particulars<br>Type of activity:<br>Date of activity:<br>Country:<br>Port:                                                                                                    | by clicking "Add this nationality" There might be<br>an board a vessel as stowaways. This feature of the<br>same case. After adding nationality and number, cl<br>to continue adding or removing details on the nation<br>an delete existing entries by simply clicking "Remove<br>by place, date and nationality<br>© Embarkation © Disembarkation © Attempted disembarkation<br>2016-06-01                                                                                                    | e cases where multip<br>e module allows multip<br>lick <i>"Add this nationalit</i><br>onalities for embarkatio |
| ationalities contries for the pain in order the pain in order the pain in order towaway particulars towaway particulars (page of activity: Country: Country: | by clicking "Add this nationality" There might be<br>an board a vessel as stowaways. This feature of the<br>same case. After adding nationality and number, cl<br>to continue adding or removing details on the nation<br>an delete existing entries by simply clicking "Remove<br>by place, date and nationality<br>© Embarkation © Disembarkation © Attempted disembarkation<br>2016-06-01 © Enter closest approximate if unknown; otherwise 1 January of the year.<br>Unknown<br>- Please select - •<br>Other (if not selected above): Unknown<br>7 Remove                                                                                    | e cases where multip<br>e module allows multip<br>lick <u>"Add this nationalit</u><br>onalities for embarkatio |
| ationalities c<br>htries for the<br>gain in order<br>ata. Users ca<br>towaway particulars<br>Type of activity:<br>Date of activity:<br>Country:<br>Port:<br>Ationality<br>Nationality:                                                                                                    | by clicking "Add this nationality" There might be<br>an board a vessel as stowaways. This feature of the<br>e same case. After adding nationality and number, cl<br>to continue adding or removing details on the nation<br>an delete existing entries by simply clicking "Remove<br>by place, date and nationality<br>© Embarkation © Disembarkation © Attempted disembarkation<br>2016-06-01 m Enter closest approximate if unknown; otherwise 1 January of the year.<br>Unknown<br>Please select ▼<br>Other (if not selected above): Unknown<br>7<br>Remove                                                                                   | e cases where multip<br>e module allows multip<br>lick <i>"Add this nationalit</i><br>onalities for embarkatic |
| Ationalities contries for the gain in order ata. Users can towaway particulars towaway particulars contributed of activity: Country: Country: Count | <ul> <li>by clicking "Add this nationality" There might be an board a vessel as stowaways. This feature of the same case. After adding nationality and number, clet to continue adding or removing details on the national delete existing entries by simply clicking "Remove</li> <li>by place, date and nationality</li> <li>© Embarkation</li> <li>© Disembarkation</li> <li>© Attempted disembarkation</li> <li>2016-06-01</li> <li>Enter closest approximate if unknown; otherwise 1 January of the year.</li> <li>Unknown</li> <li>• Please select •</li> <li>Other (if not selected above): Unknown</li> <li>• Please select •</li> </ul> | e cases where multip<br>e module allows multip<br>lick <i>"Add this nationalit</i><br>onalities for embarkatio |

2) Click "Save and add another activity" before going to disembarkation section, then click "Disembarkation" to enter data with regard to the stowaway(s) disembarkation country(ies) and port as well as date of activity. After specifying this information, add nationality and number of stowaways by clicking "Add this nationality" There might be cases where multiple nationalities can be disembarked from a vessel as stowaways. This feature of the module allows multiple entries for the same case. After adding nationality and number, click "Add this nationality" again in order to continue adding or removing further details on the nationalities for disembarkation data. Users can delete existing entries by simply clicking "Remove"

| Type of activity: | Embarkation                            | Disembarkation         | Attempted disembarkation                     |        |  |
|-------------------|----------------------------------------|------------------------|----------------------------------------------|--------|--|
| Date of activity: | 2016-06-01                             | Enter closest approxim | ate if unknown; otherwise 1 January of the y | ear.   |  |
| Country:          | Unknown                                |                        | •                                            |        |  |
| Post              | Please select                          | •                      |                                              |        |  |
| Fort.             | Other (if not selected above): Unknown |                        |                                              |        |  |
|                   |                                        |                        |                                              |        |  |
|                   |                                        | of stowaways           |                                              |        |  |
| Unknown           | 7                                      |                        |                                              | Remove |  |
|                   |                                        |                        |                                              |        |  |
| Nationality:      | Please select                          |                        |                                              |        |  |
| ,.                |                                        |                        |                                              |        |  |
|                   |                                        |                        |                                              |        |  |

Save and close Save and add another activity Cancel

3) Click "Save and add another activity" before going to the attempted disembarkation section, then click "Attempted Disembarkation", if the user needs to submit information, to enter data with regard to the stowaways' attempted disembarkation country and port as well as date of activity. After specifying this information, add nationality and number of stowaways by clicking "Add this nationality". There might be cases where multiple nationalities can be denied by an Authority for disembarking from a vessel as stowaways. This feature of the module allows multiple entries for the same case. After adding nationality and number, click "Add this nationality" in order to continue adding or removing further details for the attempted disembarkation. Users can delete existing entries by simply clicking "Remove"

| Type of activity:                                            | © Embarkation © Disembarkation ® Attempted disembarkation                           |  |  |  |
|--------------------------------------------------------------|-------------------------------------------------------------------------------------|--|--|--|
| Date of activity:                                            | 2016-06-01 📰 Enter closest approximate if unknown; otherwise 1 January of the year. |  |  |  |
| Country:                                                     | Unknown T                                                                           |  |  |  |
| Port:                                                        | Please select v<br>Other (if not selected above): Unknown                           |  |  |  |
| Nationality                                                  | Number of stowaways                                                                 |  |  |  |
| Unknown                                                      | 7 Remove                                                                            |  |  |  |
| Nationality:                                                 | Blassa salast                                                                       |  |  |  |
| Nationality:<br>Number of stowaways:<br>Add this nationality | Please select                                                                       |  |  |  |

4) After entries have been saved in the pop up window by clicking "Save and close", all input should be saved from *the main menu by simply clicking* "Save"

After entries have been saved from the main menu, a new line will appear on the summary page (see paragraph 1 above) corresponding to the reporting authority, date of embarkation and the total number of stowaways.

|                                                                                                    | : Facilitation of International Maritime Traffic                                                                                                    |
|----------------------------------------------------------------------------------------------------|----------------------------------------------------------------------------------------------------|
| Secretariat Area > Facilitation of Internation                                                                             | nal Maritime Traffic > Stowaways > Stowaway Incident                                                                                                    |
| Stowaways OLD STOWAWAYS Notifica                                                                                           | tions E-Addresses Reports National Authorities 😱                                                                                                    |
| Incident Details                                                                                                    |                                                                                                    |
| Reporting authority:                                                                                                    | IMO Secretariat (Ad hoc/External-only) v                                                                                                    |
|                                                                                                    |                                                                                                    |
| Ship Particulars                                                                                                    |                                                                                                    |
| Ship name:                                                                                                    | Ship                                                                                                    |
| IMO Number:                                                                                                    | 1234567                                                                                                    |
| Type of ship:                                                                                                    | Special purpose ship •                                                                                                    |
| Flag:                                                                                                    | Unknown or Unspecified •                                                                                                    |
| Gross tonnage:                                                                                                    | 1234                                                                                                    |
| Stowaway Particulars<br>Add stowaway details<br>Additional Information<br>Assessment of the effectiveness of the F<br>Test | AL Convention, section 4, and the associated guidelines on the allocation of responsibilities to seek the successful resolution of stowaway cases, and any other relevant information: |
| Cancel Save Click                                                                                                    | to save all entries.                                                                                                    |

#### 5 Editing Stowaway Entries

When a reporting authority feels the need to edit its entries for any reason, the user can click on the related incident from the main menu and click "*Edit*". Then all previous entries become editable.

|                                                                                                    | GISIS: Facilit                   | ation of International Maritime Traffic |                 |                             |
|----------------------------------------------------------------------------------------------------|----------------------------------|-----------------------------------------|-----------------|-----------------------------|
|                                                                                                    | tion of International Maritime T | raffic > Stowaways > Stowaway Incident  |                 |                             |
| Stowaways OLD STOWA                                                                                                    | WAYS Notifications E-A           | idresses Reports National Authorities 🗔 |                 |                             |
| Updated: 2016-03-22 (Cagri Kud                                                                                                    | sukyildiz)                       |                                         |                 |                             |
| Incident Details                                                                                                    |                                  |                                         |                 |                             |
| Reporting authority:                                                                                                    | I                                | MO Secretariat (Ad hoc/External-only)   |                 |                             |
| Ship Particulars                                                                                                    |                                  |                                         |                 |                             |
| Ship name:                                                                                                    |                                  | TEST1                                   |                 |                             |
| IMO Number:                                                                                                    |                                  | 1234567                                 |                 |                             |
| Type of ship:                                                                                                    |                                  | Vegetable oil tankship                  |                 |                             |
| Flag:                                                                                                    |                                  | Unknown or Unspecified                  |                 |                             |
| Gross tonnage:                                                                                                    |                                  | 12                                      |                 |                             |
| Stowaway Particu                                                                                                    | ılars                            |                                         |                 |                             |
| Date                                                                                                    | Activity                         | Country and port                        | Total stowaways | Stowaways by nationality    |
| 2016-03-23                                                                                                    | Embarkation                      | Unknown, Unknown or Unspecified         | 12              | Unknown or Unspecified (12) |
| Additional Information Assessment of the effectiveness of the FAL Convention, section 4, and the associated guidelines on the allocation of responsibilities to seek the successful resolution of stowaway cases, and any other relevant information: |                                  |                                         |                 |                             |
| « Back Edit                                                                                                    | N                                |                                         |                 |                             |

## 6 Filtering incidents

|                                                                                                    | GISIS: Facilitation of In                                                                                                    | ternational Maritime Traffic                                     |                                                               |  |  |
|----------------------------------------------------------------------------------------------------|----------------------------------------------------------------------------------------------------|------------------------------------------------------------------|---------------------------------------------------------------|--|--|
| Amembers Area > Facilitation of International Maritime Traffic > Stowaways     Stowaways     E-Addresses Notifications National Authorities |                                                                                                    |                                                                  |                                                               |  |  |
| Stowaway incidents                                                                                                    |                                                                                                    |                                                                  |                                                               |  |  |
| New Incident                                                                                                    |                                                                                                    |                                                                  |                                                               |  |  |
| According to FAL.2/Circ.50/R                                                                                                    | ev.2, Member Governments and internatio                                                                                                    | onal organizations are invited to provide the Organization with: |                                                               |  |  |
| <ul> <li>statistical data on stow</li> <li>information on experient</li> </ul>                                                              | away incidents; and<br>ce gained with the provisions of FAL Conv                                                                                                    | rention, section 4, and Resolution FAL.11(37), and the measure   | es taken and obstacles encountered with their implementation. |  |  |
| Filter incidents                                                                                                    |                                                                                                    |                                                                  |                                                               |  |  |
| Showing 1-10 of 4473                                                                                                    |                                                                                                    |                                                                  |                                                               |  |  |
| Reporting authority                                                                                                    | Place(s) of embarkation                                                                                                    | Ship particulars                                                 | Embarkation Total number of stowaways<br>date                 |  |  |
| Marshall Islands<br>Bahamas                                                                                                    | Lagos, Nigeria (NGLOS)<br>Lagos, Nigeria (NGLOS)                                                                                                    | MOXON (IMO 9133070)<br>WOEGH ANTWERP (IMO 9441623)               | 2016-05-23 6                                                  |  |  |
| Hong Kong, China                                                                                                    | Lagos, Nigeria (NGLOS)                                                                                                    | ATLANTIC PEGASUS (IMO 9440136)                                   | 2016-05-03 4                                                  |  |  |
| <ul> <li>Ship n</li> <li>Flag of</li> <li>Countri</li> <li>Date of</li> <li>Nation</li> <li>Report</li> </ul>                               | <ul> <li>Ship name or IMO number,</li> <li>Flag of ship,</li> <li>Country of embarkation,</li> <li>Date of incident,</li> <li>Nationality of stowaway,</li> <li>Reporting Authority</li> </ul> |                                                                  |                                                               |  |  |
| The following<br>Filter incidents<br>Ship name or IMO N<br>Flag of ship:<br>Country of embarkat                                             | drop menu will ope                                                                                                    | en for searching your criteria                                   | a:<br>•                                                       |  |  |
| Date of incident:<br>Nationality of stoway<br>Reporting Authority:<br>Apply filters                                                         | Between Vyyy-mm-dd<br>vay: Please select<br>Please select                                                                                                    | and [vyyy-mm-dd                                                  | <b>v</b>                                                      |  |  |
| After selecting                                                                                                    | related filters, clic                                                                                                    | k <mark>"Apply filters".</mark>                                  |                                                               |  |  |
| The time requiresults. Please                                                                                                    | ired to reveal the<br>e be aware that thi                                                                                                    | results of the filtering may is may take a while.                | vary depending on size of the                                 |  |  |
| The result will excel icon 🔳                                                                                                    | be listed and the u<br>placed on top of t                                                                                                    | user can download the list as<br>he list.                        | an Excel file by clicking on the                              |  |  |
| Click "Clear F                                                                                                    | ilters" to make a ne                                                                                                    | ew enquiry.                                                      |                                                               |  |  |